## Come controllare le KB Microsoft supportate dai prodotti AVEVA

Rev 1 - 17/08/2021

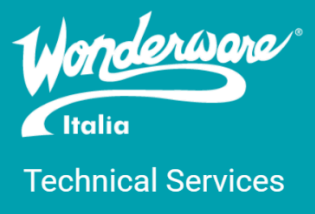

Per controllare se determinate KB di Microsoft sono supportate, non supportate o in fase di testing da parte dell'R&D AVEVA basta:

- 1. Accedere con le credenziali al sito del supporto AVEVA al seguente link: <u>https://softwaresupportsp.aveva.com/#/</u>
- 2. Nel menù si trova una casella Security Central

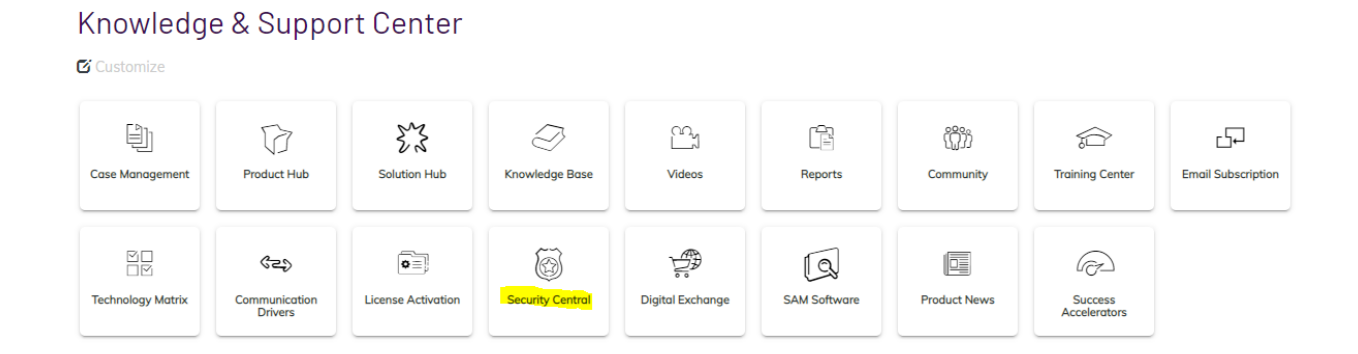

 Accedere nella sezione Security Central e dalla combo box scegliere Wonderware nel tab Microsoft Security Updates Reports per avere tutte le KB MS supportate e non dai prodotti Wonderware

## Security Central

| Microsoft Security Updates Report  | Product Cyber S | iecurity Updates | Policy & Guidelines |                                                                                                    |                            |
|------------------------------------|-----------------|------------------|---------------------|----------------------------------------------------------------------------------------------------|----------------------------|
| Select Product Line:<br>Wonderware |                 | •                |                     | Archived Security                                                                                    | Central Supported Products |
| Posted                             | Report 🗸        | Status           | MS Security         | Description                                                                                          | Microsoft KB/OS            |
| Aug 10, 2021                       | WW21-077        | In Testing       | Release Notes       | Security and Quality Rollup for .Net Framework (KB5004873, KB4578953, KB4578956, KB5004759, KB50047  | View                       |
| Aug 10, 2021                       | WW21-076        | In Testing       | Release Notes       | SQL Server Cumulative Updates (KB5004524)                                                            | View                       |
| Aug 10, 2021                       | WW21-075        | In Testing       | Release Notes       | Microsoft Office (KB4011600, KB5002002)                                                              | View                       |
| Aug 10, 2021                       | WW21-074        | In Testing       | Release Notes       | Cumulative Security update for Internet Explorer (KB5005036, KB5005076, KB5005099, KB5005043, KB5005 | View                       |
| Aug 10, 2021                       | WW21-073        | In Testing       | Release Notes       | Monthly Rollup for Windows (KB5005076, KB5005099)                                                    | View                       |
| Aug 10, 2021                       | WW21-072        | In Testing       | Release Notes       | Security-Only update for Windows (KB5005106, KB5005094)                                              | View                       |
| Aug 10, 2021                       | WW21-071        | In Testing       | Release Notes       | Windows 10 Version 2004, 20H2 and 21H1 (KB5005033)                                                   | View                       |
| Aug 10, 2021                       | WW21-070        | In Testing       | Release Notes       | Windows 10 Version 1909 (KB5005031, KB5005412)                                                       | View                       |
| Aug 10, 2021                       | WW21-069        | In Testing       | Release Notes       | Windows Server 2019 and Windows 10 Enterprise 2019 LTSC (KB5005030, KB5005112)                       | View                       |
| Aug 10, 2021                       | WW21-068        | In Testing       | Release Notes       | Windows Server 2016 and Windows 10 Enterprise 2016 LTSC (KB5005043)                                  | View                       |

4. Per facilitare la consultazione e la ricerca, si può scaricare la tabella in Excel cliccando sul tasto in foto

R

Archived Security Central Supported Products

## Autore: F. Pastore

## Disclaimer

Il presente documento è fornito a scopo di esempio e non sostituisce la documentazione AVEVA. L'applicazione di quanto contenuto, in un preciso ambito applicativo, deve essere sempre validata da un tecnico Wonderware. La documentazione rilasciata da AVEVA resta il riferimento tecnico ufficiale da seguire: <u>softwaresupport.aveva.com</u>. Wonderware Italia non si assume la responsabilità di un'applicazione scorretta di questo documento.